# وقتی کامپیوتر فقط به Safe Mode بوت میکند چه کار باید کرد؟

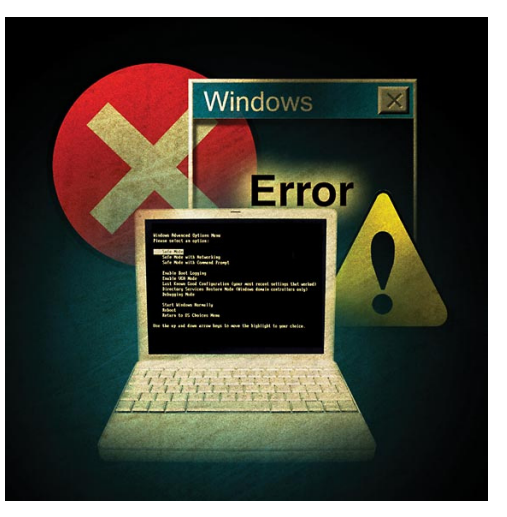

هیچ کس دوست ندارد که وقتی کامپیوتر را روشن می کند، ببیند که به طور خودکار به حالت Safe Mode می رود. (اگر در Safe Mode باشید، آیکنها، نوارابزار'، و منوی Start، و سایر گرافیکهای صفحهنمایش در وضعیت بزرگ به نمایش در میآیند، و زمینهٔ **دسکتاپ**<sup>۲</sup> را به رنگ سیاه خواهید دید، و در چهار گوشهٔ صفحه، عبارت «Safe Mode» به نمایش در می آید.) این وضعيت معمولاً علامت وجود مسئله در سیستم است. وقتی تلاشهای ویندوز برای بوت عادی به شکست بینجامد، به Safe Mode بوت میکند. بوت به Safe Mode، روش ویندوز در فهماندن این حقیقت به شماست که لازم است سیستم را در یک محیط امن اشکالزدایی کنید.

درمانهای زیر را برای برگرداندن سیستم به حالت عادی امتحان کنید.

<sup>2</sup> Desktop

#### افزودههای جدید را بررسی کنید

یکی از بیشترین احتمالات برای علت اجرای خودکار Safe Mode، برنامههای دستگاهران<sup>۳</sup> هستند. این برنامههای کوچک، که ارتباطات بین وسایل سختافزاری و ویندوز را کنترل میکنند، همیشه وقتی کامپیوتر را روشن میکنید بار میشوند. اگر یک یا چند تای آنها ناقص شده باشند، یا یک یا چند تای آنها ناقص شده باشند، یا درست کار نکنند، ویندوز ممکن است درست کار نکنند، ویندوز ممکن است Safe Mode نقط دستگاهرانهای ضروری را بار میکند.

از این روی، اگر به تازگی برنامهٔ جدیدی را در سیستم خود اضافه کرده باشید، یا سختافزار جدیدی را در آن نصب کرده باشید، که شما را ملزم به نصب دستگاهرانهای جدید کرده باشند، می توانند علت اجرای Safe Mode باشند.

یک راه حل آن است که همهٔ دستگاهرانها و برنامههای جدید را **نصبزدایی**<sup>٦</sup> کنید و سپس کامپیوتر را بازراهاندازی کنید. کارآمدترین و جامعترین روش بررسی دستگاهرانها از طریق برنامهٔ روی Device Manager نجام می گیرد. روی My Computer

Manage را انتخاب کنید، و سپس روی Device Manager کلیک کنید. روی علامت مثبت (+) کنار گروه دستگاهرانهایی که میخواهید بررسی شوند کلیک کنید. روی یک دستگاهران در فهرستی که به نمایش در میآید کلیک-راست کنید و سیس روی Properties کلیک کنید. اگر این دستگاهران درست کار کند، بخش Device Status، سلامت دستگاهران را به شما می گوید. اگر درست کار نکند، روی د کمهٔ Troubleshoot کلیک کنید تا بر نامه ای به اجرا درآید که شما را در مراحل تشخیص علت مسئله هدایت خواهد کرد. یا به صفحهٔ Driver بازگردید، به صفحهٔ Properties بروید، و گزینهٔ Update Driver را انتخاب کنید (اگر مربوط به یک سختافزار قدیمی باشد)، یا گزینهٔ Uninstall Driver را انتخاب کنید (اگر مربوط به یک سختافزار تازەنصىشدە باشد).

## برنامههای خودکار غیرضروری را غیرفعال کنید

برنامههای ضدویروس، به همان اندازه که در محافظت از سیستم شما در برابر تهدیدهای خارجی خوب هستند، در تداخل با سایر برنامههای روی سیستم، حتی خود ویندوز نیز بد عمل نمی کنند. برنامههای ضدویروس معمولاً یک بخش محافظ خود کار دارند که در زمان راهاندازی ویندوز به اجرا در می آید.

سال ۱۶/شماره ۱٦٤/صفحه ۲۷

<sup>&</sup>lt;sup>1</sup> toolbar

<sup>&</sup>lt;sup>3</sup> device driver

<sup>&</sup>lt;sup>4</sup> uninstall

## ົດອັງເອກິທິ

کلیک کنند.) در صفحهٔ Startup، برنامهٔ ضدویروس (یا بخشی از این برنامه که در زمان راهاندازی اجرا می شود) را بیابید و مربع کنار آن را بدون تیک کنید. روی OK کلیک کنید و سپس کامپیوتر را بازراهاندازی کنید.

اگر سیستم شما بازهم در Safe Mode را اندازی شد، دوباره راهاندازی شد، دوباره System Configuration Utility را باز کنید. به صفحهٔ Services بروید و روی مربع کنار عبارت Hide All Microsoft Services در عایش پایین صفحه کلیک کنید. این کار، نمایش همهٔ سرویسهای منتشرشده به وسیلهٔ مایکروسافت را حذف خواهد کرد و فهرست کوچکتری را برای کار به دست خواهد داد.

در فهرست جدید، هر بار یک مورد را بدون تیک کنید. با موردی شروع کنید که به تازگی در سیستم نصب کردهاید. سیستم را هر بار که یک مورد را بدون تیک میکنید بازراهاندازی کنید. به این ترتیب، سرویسها را یکییکی به نوبت به عنوان علت مسئله می توانید حذف کنید.

اگر هیچ یک از این سرویسها علت مسئلهٔ Safe Mode نبودند، مربع کنار Hide All Microsoft Services را بدون تیک کنید و حذف این موارد، یکی در هر زمان، به عنوان علت مسئله را شروع کنید.

بررسی فایلهای سیستمی

اگر مسئلهٔ Safe Mode همچنان به قوت

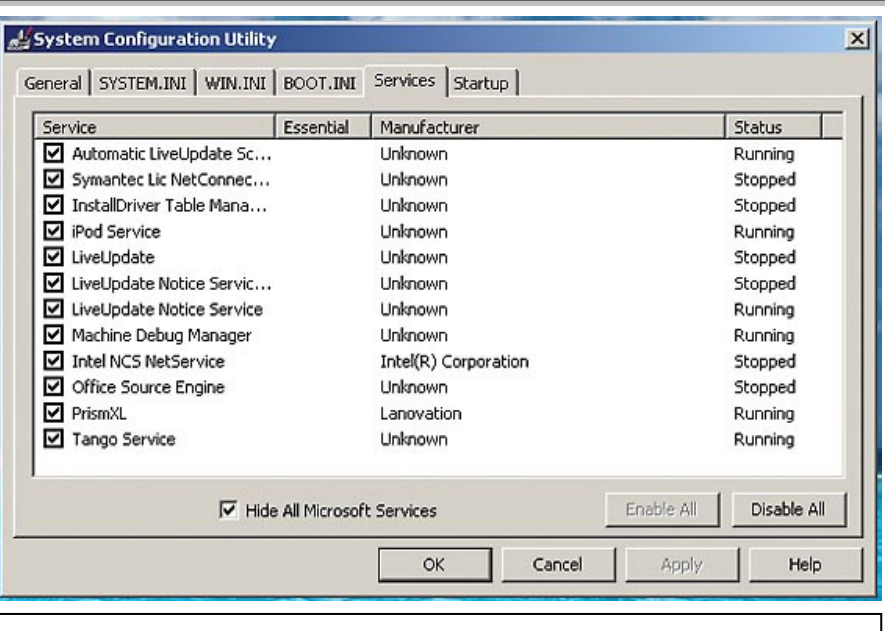

در System Configuration Utility، سرویسهای مایکروسافت را پنهان کنید و سپس بقیهٔ سرویسها را تکبه تک امتحان کنید.

راهاندازی به اجرا در می آیند بهره بگیرید.

روی Start کلیک کنید و بعد Run را انتخاب کنید، فرمان msconfig را در کادر OK در پنجرهٔ Run تایپ کنید، و روی Start کلیک کنید. (کاربران ویستا، روی Run Run ، و بعد Accessories ، All Programs برای این که دریابید که آیا برنامهٔ ضدویروس، منبع تداخل و مقصر مسئله است، میتوانید آن را نصبزدایی کنید، اما این کار سیستم شما را آسیبپذیر میسازد. در عوض، ابتدا از برنامهٔ را آسیبپذیر میارد. در عوض، برای دیدن همهٔ برنامههایی که در زمان

فایلهای SYSTEM.INI و WIN.INI، دو علت ممکن مسئلهٔ اجرای خودکار Safe Mode هستند، و حاوی اطلاعات پیکربندی کامپیوتر هستند.

| 🔬 System Configuration Utility                              | × |
|-------------------------------------------------------------|---|
| General SYSTEM.INI WIN.INI BOOT.INI Services Startup        |   |
| Startup Selection                                           |   |
| C Normal Startup - load all device drivers and services     |   |
| C Diagnostic Startup - load basic devices and services only |   |
| Selective Startup                                           |   |
| Process SYSTEM.INI File                                     |   |
| Process WIN.INI File                                        |   |
| ✓ Load System Services                                      |   |
| ☑ Load Startup Items                                        |   |
| C Use Original BOOT.INI C Use Modified BOOT.INI             |   |
| Launch System Restore Expand File                           |   |
| OK Cancel Apply Help                                        |   |

سال ۱٤/شماره ۱٦٤/صفحه ۲۸

#### ເທີ້ທີ່ລາງ

اطلاعات ذخیرهشده در این فایلها در رجیستری شما نیز ذخیره می شود. خرابی در هر یک از این فایلها می تواند علت مسئلهٔ راهاندازی شما باشد.

به صفحاتی در System Configuration Utility که چنین نامی دارند نگاه کنید. همان گونه که برای برنامههای زمان راهاندازی انجام دادید، به این صفحات می توانید بروید و موارد آن را به طور تکبهتک به عنوان مقصر مسئله بررسی کنید. یا می توانید SYSTEM.INI File را بدون تیک کنید، و سپس WIN.INI file را بدون تیک کنید تا دریابید که آیا این فایلها علت مسئله بودهاند یا نه.

## باز گشت به حالت سالم با System Restore

اگر نتوانید دریابید که کدام فایل، دستگاهران، یا برنامه علت مسئله است، از System Restore برای بازگرداندن کامپیوتر به یک **نقطه بازذخیره** کامپیوتر به یک **نقطه بازذخیره** (**Restore Point**) پیشین بهره بگیرید، که نقطهای ذخیره شده از سیستم در زمانی است Start درست کار می کرده است. روی است (Accessories ، درست کار می کرده است. روی Start System Restore ، و سپس System Restore برای شروع کلیک کنید. وقتی پنجرهٔ برای شروع کلیک کنید. وقتی پنجرهٔ زیر را انتخاب کنید:

Restore My Computer To An Earlier Time

System Restore

Select a Restore Point

The following calendar displays in bold all of the dates that have restore points available. The list displays the
restore points that are available for the selected date.

Possible types of restore points are: system checkpoints (scheduled restore points created by your computer),
manual restore points (restore points are instaled).

1. On this calendar, click a bold date.

2. On this list, click a restore points

2. On this list, click a restore points

2. On this list, click a restore point

2. On this list, click a restore point

2. On this list, click a restore point

2. On this list, click a restore point

3. On this list, click a restore point

3. On the restore point are: you and restore point

3. On the restore point are: you are restore points are restore points are restore points

3. On this calendar, click a bold date.

4. On this list, click a restore point

3. On this list, click a restore point

4. Concel

4. Concel

4. Concel

4. Concel

4. Concel

4. Concel

4. Concel

4. Concel

4. Concel

4. Concel

4. Concel

4. Concel

4. Concel

4. Concel

4. Concel

4. Concel

4. Concel

4. Concel

4. Concel

4. Concel

4. Concel

4. Concel

4. Concel

4. Concel

4. Concel

4. Concel

4. Concel

4. Concel

4. Concel

4. Concel

4. Concel

4. Concel

4. Concel

4. Concel

4. Concel

4. Concel

4. Concel

4. Concel

4. Concel

4. Concel

4. Concel

4. Concel

4. Concel

4. Concel

4. Concel

4. Concel

4. Concel

4. Concel

4. Concel

4. Concel

4. Concel

4. Concel

4. Concel

4. Concel

4. Concel

4. Concel

4. Concel

4. Concel

4. Concel

4. Concel

4. Concel

4. Concel

4. Concel

4. Concel

4. Concel

4. Concel

4. Concel

4. Concel

4. Concel

4. Concel

4. Concel

4. Concel

4. Concel

4. Concel

4. Concel

4. Concel

4. Concel

4. Concel

4. Concel

4. Concel

4. Concel

4. Concel

4. Concel

4. Concel

4. Concel

4. Concel

4. Concel

4. Concel

4. Concel

4. Concel

4. Concel

4. Concel

4. Concel

4. Concel

4. Concel

4. Concel

4. Concel

4. Concel

4.

برای System Restore میچیک از روشهای رفع اشکال کارساز نشد، از برنامهٔ System Restore برای بازگردانی سیستم به زمان پیش از وقوع مسئلهٔ اجرای خودکار Safe Mode بهره بگیرید.

خود باقی بود، کاربران **ویندوز اکسپی** و ویندوزهای ماقبل آن باید دوباره System Configuration Utility در صفحهٔ General، روی General کلیک کنند. به جز دکمهٔ رادیویی کنار Selective Startup Use Original BOOT.INI رادیویی کنار انمیتوانید بدون تیک کنید، چهار مربع تیکزنی خواهید دید. این چهار مربع به قرار زیرند:

> ، Process SYSTEM.INI File ، Process WIN.INI File ، Load System Services .Load Startup Items و

نظر به این که پیشتر برنامهها و سرویسهایی را که در زمان راهاندازی به طور خودکار به اجرا در میآیند، به عنوان علت مسئله بررسی کردهاید، اجازه بدهید موارد

Load System Services و Load System Services تیکدار بمانند. افزون بر این، به این دلیل اجازه بدهید که Load System Services تیکدار بماند که وقتی از این گزینه استفاده میکنید، بعدا میتوانید تقریباً همهٔ موارد فهرست شده در صفحهٔ Services را به یکباره پاک کنید، و میتوانید همهٔ نقطههای باز گردانی ای<sup>°</sup> را که با برنامهٔ System Restore ساخته اید حذف کنید (که بعداً بیشتر دربارهٔ آن خواهیم بدون تیک کنید.

فایلهای SYSTEM.INI و WIN.INI حاوی اطلاعات پایهٔ پیکربندی (یا تنظیمهای) سیستم هستند، مانند اطلاعات کاغذ دیواری<sup>2</sup>، محافظ صفحهنمایش<sup>۷</sup>، و فونتها.

سال ۱۲/شماره ۱۹۶/صفحه ۲۹

<sup>&</sup>lt;sup>7</sup> screensaver

<sup>&</sup>lt;sup>5</sup> Restore Point

<sup>&</sup>lt;sup>6</sup> wallpaper

### ເພິ່ຟີຣາເຕັເພ

| Computer Management (Local) Computer Management (Local) Computer Management (Local) Computer System Tools Computer Viewer Computer Viewer Computer Viewer Computer Computer C | - → E B 2 4 2 3 ≈ 8                                                                                                    | تغلغ ا                                                         |
|----------------------------------------------------------------------------------------------------|----------------------------------------------------------------------------------------------------|----------------------------------------------------------------|
| Direct memory a     Thetk(R) 828018,     Thetk(R) 828018,     Thetk(R) 828018,     Thetk(R) 82802 Fit     Thetk(R) 82802 Fit     The     | Computer Management (Local)         Image: System Tools         Image: System Tools         Image: System Tools         Image: System Tools         Image: Shared Folders         Image: Shared Folders | Standard 101/102-Key or Microsoft Natural PS/2 Keyboard Proper |

از Device Manager برای رفع اشکال، نصبزدایی، یا روزآمدسازی دستگاهرانها استفاده کنید.

کتابهای انتشارات ریزپردازنده را میتوانید مستقیماً از کیوسک مطبوعاتی قاره تهیه فرمایید.

نشانی: تهران، خیابان جمهوری، بعد از پل حافظ، مقابل تولیددارو، کیوسک مطبوعاتی قاره تلفن: ۶۶۷۲۵۵۸۶

> و سپس روی Next کلیک کنید. روی یک Restore Point کلیک کنید، روی Next کلیک کنید، و سپس دوباره روی Next کلیک کنید. کاربران **ویستا** میتوانند روی Start کلیک کنند، **Restore** را در کادر جستجو تایپ کنند، و سپس روی System Restore کلیک کنند.

> این عمل، سیستم را به زمانی پیش از آن که کامپیوتر شروع به ورود خودکار به Safe Mode کرده است، باز می گرداند و باید مسئلهٔ شما را حل کند. اگر قصد دارید System Restore ماردی را که با اجرای System Restore حذف شدهاند از نو نصب کنید، احتیاط کنید، چون ممکن است دوباره فایل دردسرساز را وارد سیستم کنید.□

بر گزیدهٔ مقاله های ماهنامه ریز پردازنده در کتابهای جدید انتشارات ریز پردازنده: ۱. خودتان شبکه کامپیوتر بسازید (۲۵۰۰ تومان) ۲. ۵۰۰ ترفند در ویندوز اکس پی (۲۰۰۰ تومان) ۴. همه چیز دربارهٔ اینترنت (۲۰۰۰ تومان)

■قیمت مجموعه کتابهای فوق (با تخفیف ویژه): ۸۰۰۰ تومان

■ برای دریافت کتابهای فوق مبلغ ذکرشده را به حساب جاری شماره ۲۹۱۷ (یا حساب جاری سیبا شماره ۱۰۲۱۷۹٤۰۹۰۰۵) بانک ملی ایران شعبه کسری تهران (کدشعبه: ۱۸۵) به نام علیرضا محمدیفر (قابل پرداخت در کلیۀ شعب بانک ملی ایران) واریز کنید و اصل فیش را به همراه فرم زیر به نشانی مجله (تهران، صندوق پستی ۲۵۹۱/۱۵۸۷، مجلهریز پردازنده) ارسال نمایید.

> ■ نام و نام خانوادگی: ■ نشانی:

∎ تلفن: